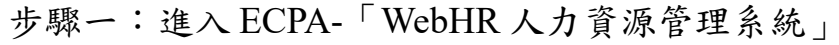

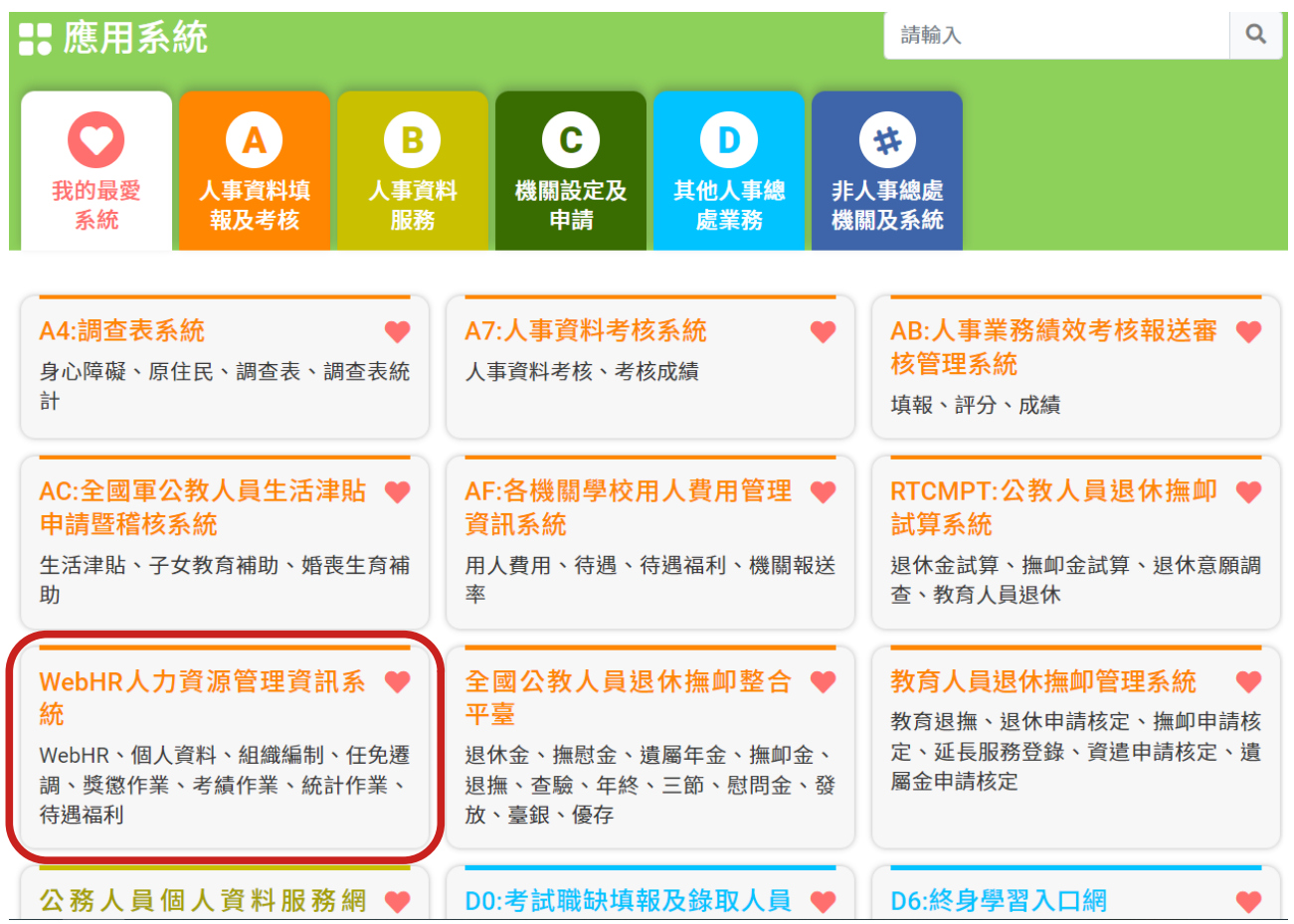

## 步驟二:點選「待遇福利」

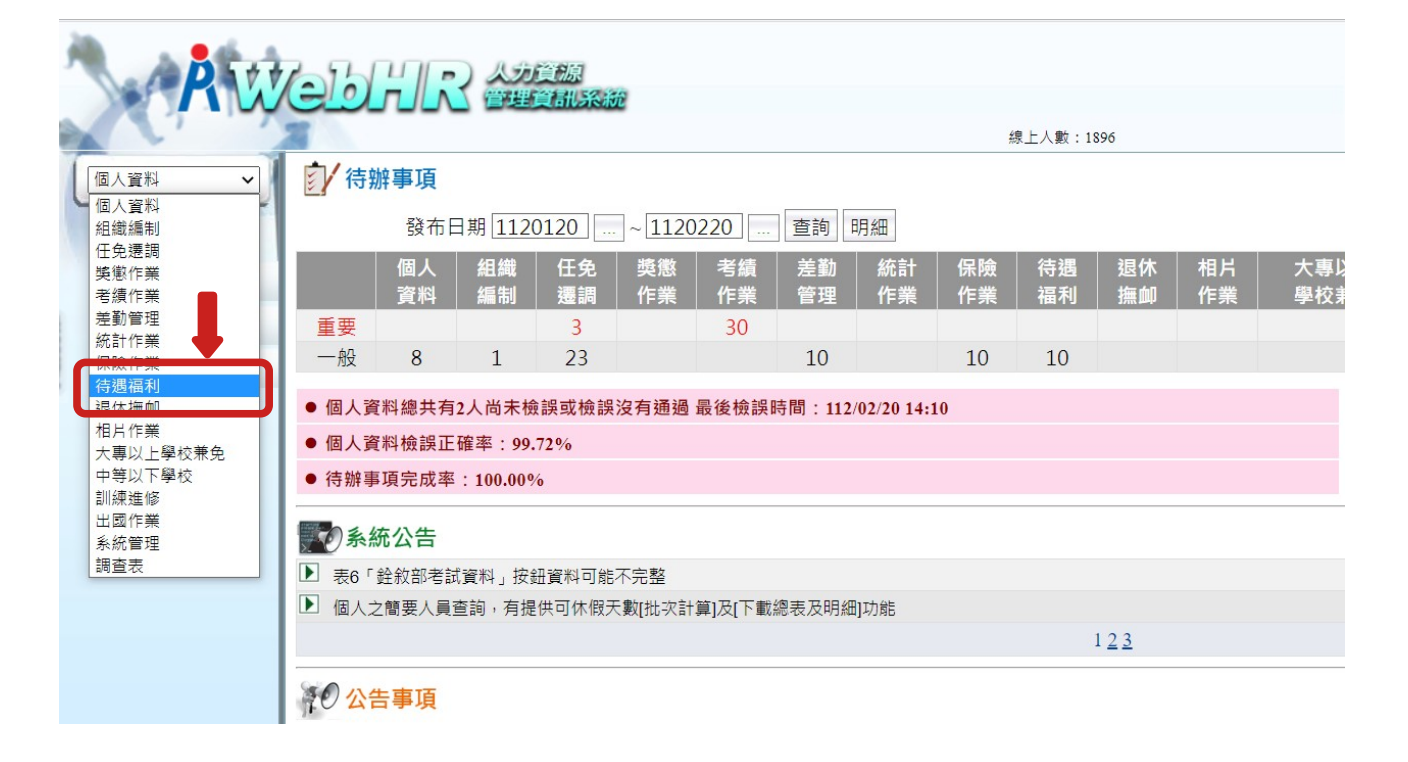

步驟三:點選「健康檢查補助」→「健康檢查資料維護」

| A W      |                                    |             |        |
|----------|------------------------------------|-------------|--------|
|          | 2                                  | 線上人數        | : 1896 |
| 待遇福利 🗸   | 待遇福利 > 健康檢查補助 > 健康檢查資料維護           |             |        |
| 1.00     | 查詢 新增 清畫面 匯出(CSV)                  |             |        |
| 參數資料     | 機關代碼 376420000A 宜蘭縣政府              |             | ]      |
| 固定性給與資料  | 單位代碼                               |             |        |
| 待遇資料管理 1 | 身分證號 姓 名                           |             |        |
| 資料傳輸作業   | 健檢對象 🚽                             |             |        |
| 其他補助管理   |                                    | 身分證號        | 姓名     |
| 健康檢查補助   | 健康檢查資料維護                           | 273 102 316 |        |
| 其他連結     | 健康檢查人數統計表                          |             |        |
| 用人費作業    | 健康檢查五年管制名冊<br>健康檢查資料大批刪除作業         |             |        |
|          | 核鳞清冊<br>健檢開放MyData查詢<br>健康檢查補助紀錄查詢 |             |        |

步驟四:點選「身分證號」由系統自動帶入員工資料後,請維護下方『健檢資料』欄位,年度請入『112』,輸入完成請按「確認」

| 「法環違利」                                                | 待週極利> 健康检查讓印> 健康检查資料維護 C-Web               |
|-------------------------------------------------------|--------------------------------------------|
|                                                       | 記息:                                        |
| 1 area                                                | 回上頁「確認」                                    |
| 参數資料                                                  |                                            |
| 固定性給與資料                                               | 機關代碼 376420000A 宜醫縣政府                      |
| 待遇資料管理                                                | 身分證號 · · · · · · · · · · · · · · ·         |
| 資料傳輸作業                                                |                                            |
| 其他補助管理                                                |                                            |
| 其他連結                                                  |                                            |
| 健康檢查補助                                                |                                            |
| 用人費作業                                                 | 健检查科                                       |
|                                                       | 1       年 度                                |
| <mark>重要訊号</mark> :<br>本条航之個人資料僅供作必要<br>人實資料管理之用,台旗利用 | 健檢日期 _ · · · · · · · · · · · · · · · · · · |
| 本系統之個人資料時,請留意<br>遵守個人資料保護法之相關規<br>定,於使用完墨後,儘速刪除       | 轉帳帳號                                       |

★重要提醒:「年度」、「健檢對象」、「健檢對象分類」、「醫療機構層 級」四個欄位務必完整輸入。

★補充說明:

- 1.「年度」:請填『112』。
- 2.「健檢對象」:請一下拉式選單勾選適當身分別,例如:公務人員、教育人員、技工工友、約聘僱人員...
- 3.「健檢對象分類」:縣府一級主管、所屬一級機關首長及鄉(鎮、市)長請 選『相當中央第一類』、補助額度4,500元之公教人員

(約聘僱人員、技工工友駕駛等)請選『相當中央第 二類』、40歲以下警消人員及補助額度低於4,500元者 『相當中央第三 類』。

4.「醫療機構層級」:請連結〈醫療機構查詢〉,貼心提醒:國立陽明交通大學附設醫院、羅東博愛醫院、羅東聖母醫院等3家醫院均屬『區域醫院』;榮總蘇澳分院、榮總員山分院、宜蘭仁愛醫院、礁溪杏和醫院等4家醫院均屬『地區醫院』,餘外縣市醫療院所層級請自行連結網頁查詢。

步驟五:機關112年無請領健康檢查人員設定

如貴機關於112年度無請領健康補助人員時,仍須至待遇福利子系統-健康檢查 補助作業設定,始視同完成報送。(路徑:待遇福利>年度考核作業>機關無 請領健檢補助人員)

操作畫面如下:

|   |         | 14                                                                                            |                 |          |                                            |          |          |          |          | 線        |  |  |
|---|---------|-----------------------------------------------------------------------------------------------|-----------------|----------|--------------------------------------------|----------|----------|----------|----------|----------|--|--|
| [ | 待遇福利 🗸  | []/待期                                                                                         | 辦事項             |          |                                            |          |          |          |          |          |  |  |
|   |         | 發布日期 1120502 ~ 1120602 查詢 明細                                                                  |                 |          |                                            |          |          |          |          |          |  |  |
|   | 參數資料    |                                                                                               | 個人<br>資料        | 組織<br>編制 | 任免<br>遷調                                   | 獎懲<br>作業 | 考績<br>作業 | 差勤<br>管理 | 統計<br>作業 | 保險<br>作業 |  |  |
|   | 固定性給與資料 | 重要                                                                                            |                 |          | 4                                          | 2        |          |          |          |          |  |  |
|   | 待遇資料管理  | 一般                                                                                            | 4               |          | 15                                         |          |          | 10       |          | 10       |  |  |
|   | 資料傳輸作業  | <ul> <li>● 個人資料總共有1人尚未檢誤或檢誤沒有通過 最後檢誤時間:112/06/01 20:54</li> <li>● 個人資料檢誤正確率:99.86%</li> </ul> |                 |          |                                            |          |          |          |          |          |  |  |
|   | 其他補助管理  |                                                                                               |                 |          |                                            |          |          |          |          |          |  |  |
|   | 健康檢查補助  | 健康檢查對新健康檢查資料                                                                                  | 夏大批新増<br>斗維護    | 10.00%   | 70.00%                                     |          |          |          |          |          |  |  |
|   | 其他連結    | 健康檢查EM<br>健康檢查人數                                                                              | AIL受檢通<br>約統計表  | 知        |                                            |          |          |          |          |          |  |  |
|   | 用人費作業   | 健康檢查五年                                                                                        | E管制名册<br>N大批删除( | 2考核]     | ** 又考核項目及評分標準表之Mydata服務使用情形計分自112.5.15開放查詢 |          |          |          |          |          |  |  |
|   |         | 核銷清冊                                                                                          |                 | 報送1      | <sup>**</sup>  報送作業(操作手冊)                  |          |          |          |          |          |  |  |
|   |         | 健檢開放My                                                                                        | Data查詢          |          |                                            |          |          |          |          |          |  |  |
|   |         | 健康检查容别                                                                                        |                 |          |                                            |          |          |          |          |          |  |  |
|   |         | 年度考核作美                                                                                        | έ               | ▶ 機關無    | 無請領健檢社                                     | 甫助人員設)   | 定        |          |          |          |  |  |
|   |         |                                                                                               |                 | 考核論      | a 米                                        | 具報業数宣    | 刊        |          |          |          |  |  |

| 待遇福利>健康檢查補助>年度考核             | 作業 > 機關無請領健檢補助人員設定 |   |
|------------------------------|--------------------|---|
| 訊息:查無相關的資料!<br>查詢 新增 1. 按『新女 |                    |   |
| 設定機關起                        | 376420000A 宜蘭縣政府   |   |
| 設定機關迄                        | 376420000A 宜蘭縣政府   |   |
| 無請領健檢補助人員年度                  | 112                |   |
| 設定機關代碼                       | 設定機關名稱             | 年 |

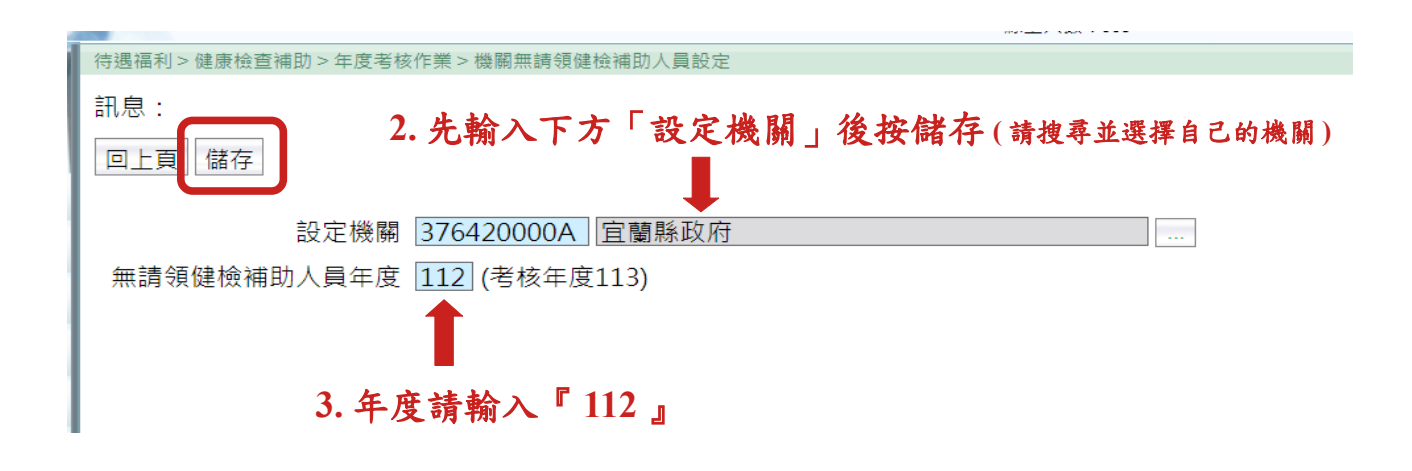

## 步驟六:健檢開放 MyData 查詢 路徑:待遇福利>健康檢查補助>健檢開放 MyData 查詢

| Rit      | <u>/eb</u>                                                               | , JL     | ~ 人力<br>管理 | 貧源<br>貧訊系統 | 充        |          |          |          | 4            | 泉 <mark>上</mark> 人數:2 | 163      |
|----------|--------------------------------------------------------------------------|----------|------------|------------|----------|----------|----------|----------|--------------|-----------------------|----------|
| 待遇福利 🗸   | (行) 待知                                                                   | 辦事項      |            |            |          |          |          |          |              |                       |          |
|          | 發布日期 1120201 … ~ 1120301 … 查詢 明細                                         |          |            |            |          |          |          |          |              |                       |          |
| 參數資料     |                                                                          | 個人<br>資料 | 組織<br>編制   | 任免<br>遷調   | 獎懲<br>作業 | 考績<br>作業 | 差勤<br>管理 | 統計<br>作業 | 保險<br>作業     | 待遇<br>福利              | 退休<br>撫卹 |
| 固定性給與資料  | 重要                                                                       | 3        |            | 1          |          | 24       |          |          |              |                       |          |
| 待遇資料管理   | 一般                                                                       | 3        | 1          | 37         |          |          | 3        |          | 3            | 3                     |          |
| 資料傳輸作業   | ● 最後檢                                                                    | 誤時間:     | 112/03/01  | 14:12      |          |          |          |          |              |                       |          |
| 其他補助管理 2 | ● 個人資料檢誤正確率:100.00%                                                      |          |            |            |          |          |          |          |              |                       |          |
| 健康檢查補助   | 健康檢查對象大批新增     .59%       健康檢查資料維護     .69%       健康檢查EMAIL受檢通知     .59% |          |            |            |          |          |          |          |              |                       |          |
| 其他連結     |                                                                          |          |            |            |          |          |          |          |              |                       |          |
| 用人費作業    | 健康檢查五年管制名冊                                                               |          |            |            |          |          |          |          |              |                       |          |
|          | <sup>陸康 做 章 真 科 入 孤 刪 际 下 表 , 有提供可休假天數[批次計算]及[下載總表及明細]功能</sup>           |          |            |            |          |          |          |          |              |                       |          |
|          | 健檢開放MyData查詢 12                                                          |          |            |            |          |          |          |          | 1 <u>2 3</u> |                       |          |
|          |                                                                          |          |            |            |          |          |          |          |              |                       |          |

步驟七:

按『新增』,『設定機關起』及『設定機關迄』請都點選『…』搜尋並輸入自己的機關。如已完成開放 MyData 開放設定,本步驟可略過。

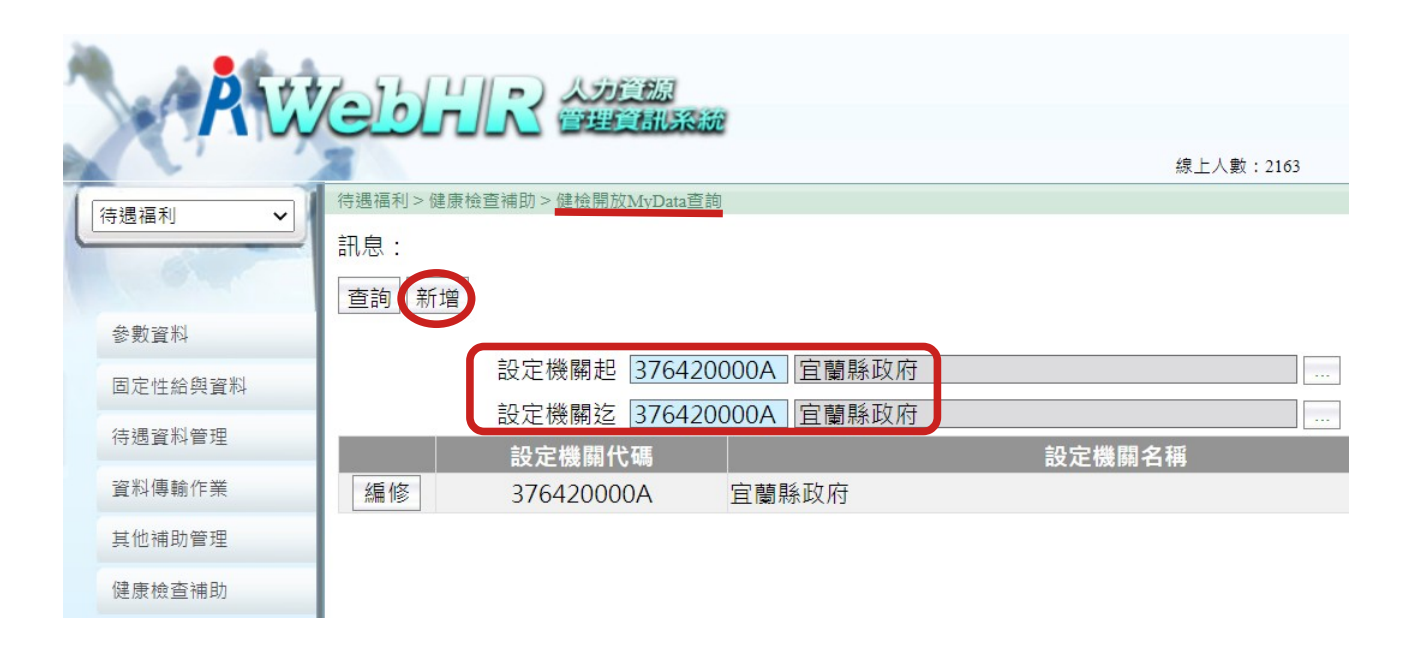

恭喜您完成112年健康檢查資料報送作業!

最後再次提醒,請於同仁完成健康檢查補助申請後,即時登錄 『WebHR—待遇福利子系統—健康檢查補助』,以利主管關機關統 計資料及同仁隨時查詢個人健檢紀錄!